## Evaluates: MAX77840

### **General Description**

The MAX77840 evaluation kit (EV kit) consists of a board and the Maxim MINIQUSB with an extender board command module.

The MAX77840 includes a single input, 3.15A switch mode charger with reverse boost capability for one-cell Lithium-Ion (Li+) battery; USB BC1.2 adapter type detection with proprietary ModelGauge fuel-gauging technology, and a Safeout LDO.

The EV kit comes standard with the MAX77840 installed. MiniQUSB board with an extender board should be used that allows a PC to use a USB port to emulate an I<sup>2</sup>C 2-wire interface. This Windows<sup>®</sup> based graphical user interface (GUI) software is available for use with the EV kit and can be downloaded from the MAX77840 product webpage at <u>www.maximintegrated.com</u>. Windows 7 or newer operating system is required to use the EV kit GUI software.

Ordering Information appears at end of data sheet.

### MAX77840 EV Kit Files

| FILE                              | DESCRIPTION                       |
|-----------------------------------|-----------------------------------|
| MAX77840GUISetupx.x.x.            | Installs the EV kit files on PC   |
| Maxim_VID_FTDI_xxx_CDM_x.x.xx.zip | Installs MINIQUSB<br>driver on PC |

### MAX77840 EV Kit Component List

| FILE                               | QTY | DESCRIPTION               |
|------------------------------------|-----|---------------------------|
| MAX77840EVKIT                      | 1   | MAX77840 evaluation board |
| MAXIM MINIQUSB                     | 1   | MINIQUSB interface board  |
| USB HIGH-SPEED<br>A-TO-B CABLE 6FT | 1   | MINIQUSB cable            |

### **Benefits and Features**

- MAX77840 EV kit Includes all Necessary Components for Device Operation in Addition to many Components for added Flexibility and Easy to Use
- Easy-to-Use Push-Button Interface for On-Off Control
- 0Ω Resistors in Series with Several Key Nodes to be able to Isolate them and for Added Flexibility
- Assembled and Tested
- Test Points Allow Convenient Access to Nodes of Interest
- Jumper Headers Acting as both Test Points and Shunts

### **Jumper Header Configuration**

<u>Table 1</u> summarizes all jumper headers included in the MAX77840 EV kit and their function. Additionally, the *MAX77840 EV Kit Schematic Diagram* can be used as a reference.

#### **Table 1. Jumper Header Summary**

| JUMPER<br>NUMBER | NODE            | DEFAULT<br>POSITION | FUNCTION                                                                                                    |
|------------------|-----------------|---------------------|----------------------------------------------------------------------------------------------------|
| J4               | V <sub>IO</sub> | 2-3                 | 1-2: Connect V <sub>IO</sub> to<br>external I <sup>2</sup> C pullup<br>2-3: Connect V <sub>IO</sub> to<br>V <sub>SYS</sub>                  |
| J6               | SLAVE           | 2-3                 | 1-2: Enable SLAVE<br>charger<br>2-3: Disable SLAVE<br>charger (or SLAVE<br>not present)                                                     |
| J8               | DETBATB         | 2-3                 | 1-2: Connect to V <sub>IO</sub><br>2-3: Connect to GND                                                                                      |
| Jð               | V <sub>CC</sub> | 1-2                 | 1-2: Connect voltage<br>translator to V <sub>SYS</sub><br>2-3: Connect voltage<br>translator to I <sup>2</sup> C V <sub>DD</sub><br>(+3.3V) |

\*Indicates default jumper position.

Windows is a registered trademark and registered service mark of Microsoft Corporation.

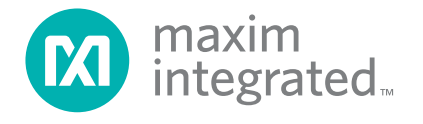

## Evaluates: MAX77840

### **Quick Start**

#### **Required Equipment**

- MAX77840 EV kit
- Single-cell Lithium-ion (Li-ion) battery pack
- Charging wall adapter or DC power supply capable of supplying 15.0V/3A
- Standard USB Type A to Type B cable (included in the EV kit bundle)
- PC running Windows 7 or above

### **Setup Overview**

A typical bench setup for the MAX77840 EV kit is shown in Figure 1.

#### Procedure

Follow the steps to familiarize yourself with the EV kit.

**Note:** In the following sections, software-related items are identified by bolding. Text in **bold** refers to items directly

from the EV kit software. Text in **bold and underlined** refers to items from the Windows operating system and Do not turn on the DC power supplies until all connections are made.

- Carefully connect the boards by inserting the 20-pin female connector of the EV kit with the 20-pin male header of the MINIQUSB interface board. The two boards should be flush with each other.
- Use the USB cable provided in the EV kit bundle to connect the MINIQUSB interface board to the PC's USB port.
- 3) Install the MINIQUSB driver:

a. Windows 32-bit

- b. Windows 64-bit
- 4) Verify whether the jumper settings follow the default configuration. See *Jumper Header Configuration*.
- 5) Connect a Li-ion battery to the pads labeled BATT and BATTGND.

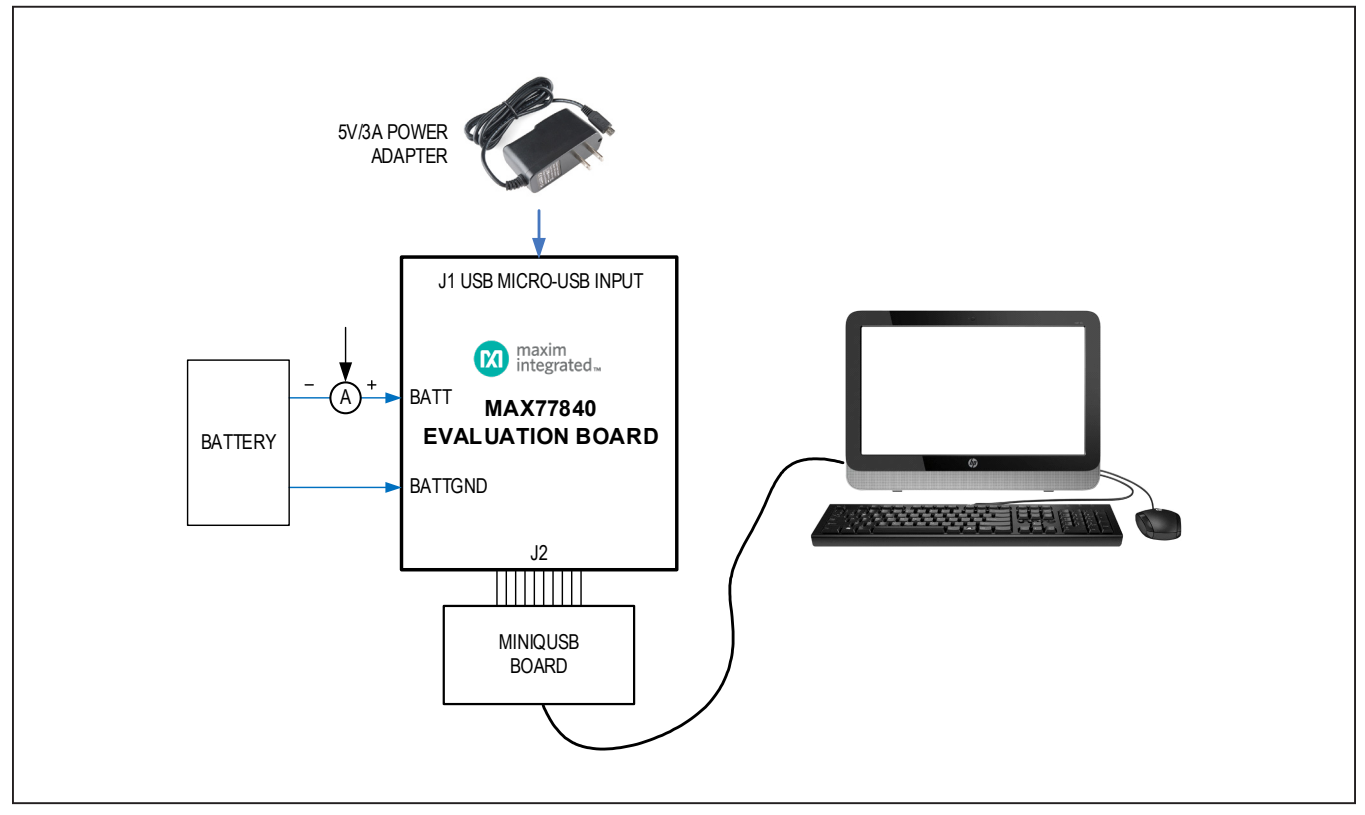

Figure 1. MAX77840 Bench Setup

## Evaluates: MAX77840

- 6) Connect a USB wall adapter to the micro-USBport on the board.
- 7) Launch the MAX77840 application file.
- Select Device > Connect from the window options to connect to the EV kit.
  - a. If a supply is chosen to power the IC instead of a battery, then preset the power supply to 5V, 1A.
     Do not turn on the power supply until all connections are completed.
  - b. Connect the positive and negative terminals of the supply to BATT and BATTGND, respectively.
  - c. Turn on the 5V power supply.
  - charging current should be ~500mA default. Measured value varies with the EV kit configuration.

### **Detailed Description of Software**

#### **Graphical User Interface (GUI) Panel**

The GUI is separated into several tabs that provide a convenient means to control the MAX77840 IC. Use the mouse or press the tab key to navigate through the GUI controls. Each tab is named with respect to the subsystems within the chip. The correct SMBus read and write operations are generated to update the ICs internal memory registers when any of these controls are executed.

### **Communication Port**

The software automatically finds the EV kit board through USB identification. If the connection cannot be found, a **Not Connected** message is displayed as shown in Figure 3. Once the USB cable is attached, click on the main window option, **Device > Connect**, and a synchronization window pops up. Choose **Read and Close** and the status bar displays **Connected** signifying active communication.

| op Level                            | Read Write                   |                                                                                                    |           |                                                           | Start Auto-Read Every 500 + ms Include R/C Register                |         |  |
|-------------------------------------|------------------------------|----------------------------------------------------------------------------------------------------|-----------|-----------------------------------------------------------|--------------------------------------------------------------------|---------|--|
| Interrupt                           | PMIC ID / Revision / Version |                                                                                                    |           | INTSRC / INTSRCM                                          | INTSRC / INTSRCMASK                                                |         |  |
| Configuration 1                     | PMIC ID                      | 0x40 = 64                                                                                            | Refresh   | CHGR_INT                                                  | Unmasked                                                           | Refresh |  |
| Configuration 2     Configuration 3 | ID_H[7:4]                    | 0x4 = 4                                                                                              |           | SYS_INT                                                   | Unmasked                                                           |         |  |
| Master Slave                        | ID_L[3:0]                    | 0x0 = 0 F<br>0x1 = Pass 1 C                                                                          |           | FG_INT                                                    | Unmasked                                                           |         |  |
| lash                                | Revison                      |                                                                                                    |           | CHGDET INT                                                | Unmasked                                                           |         |  |
| Flash 1                             | Version                      | 0x00 = zmo                                                                                           | 1         | FLED_INT                                                  | Unmasked                                                           |         |  |
| Flash 2     Flash 3                 |                              |                                                                                                    | B2SOVRC I |                                                           | Unmasked                                                           |         |  |
| harger Detect                       |                              |                                                                                                    |           | SLAVE_INT                                                 | Unmasked                                                           |         |  |
| Charger Detect 1                    | SYSINTSRC / SYS              | SYSINTSRC / SYSINTMASK 7                                                                             |           |                                                           | TOPSYS_STAT                                                        |         |  |
| Charger Detect 2                    | T120C_INT                    | Unmasked                                                                                             | Refresh   | T120C_INT                                                 | 0 = Tdie < 120C                                                    | Refresh |  |
| Custom Model                        | T140C_INT                    | <ul> <li>Unmasked</li> <li>Unmasked</li> <li>Unmasked</li> <li>Unmasked</li> <li>Unmasked</li> </ul> |           | T140C_STAT<br>LOWSYS_STAT<br>SYSUVLO_STAT<br>SYSOVLO_STAT | 0 = Tdie < 140C                                                    |         |  |
| Chart                               | LOWSYS_INT                   |                                                                                                    |           |                                                           | 0 = SYS is Above the Low SYS Threshold                             |         |  |
| Status     Configuration            | SYSUVLO_INT                  |                                                                                                    |           |                                                           | 0 = SYS is Above UVLO Threshold<br>0 = SYS is Below OVLO Threshold |         |  |
| Smart Charging                      | SYSOVLO_INT                  |                                                                                                    |           |                                                           |                                                                    |         |  |
| JEITA     Time To                   | TSHDN_INT                    | Unmasked                                                                                             |           | TSHDN_STAT                                                | 0 = Not Thermal Shutdown                                           |         |  |
| Alerts                              | LSCNFG                       |                                                                                                    |           | SAFEOUTCTRL                                               |                                                                    |         |  |
| All Registers     CLI Settings      | BIASEN                       | 0 = BIAS is Disabled                                                                                 | Read      | SAFEOUT                                                   | 0x1 = 4.90V ~                                                      | Read    |  |
| axim Parallel Charning Demo         | LSDAC                        | 0xF = 3.60V                                                                                          | Write     | ACTDISSAFEO                                               | 1 = Active Discharge                                               | Write   |  |
| LSHYST                              | LSHYST                       | 0x0 = 100mV ~                                                                                        |           | ENSAFEOUT                                                 | 1 = SAFEOUTLDO is Enabled                                          |         |  |
|                                     | LSEN                         | EN 0 = DAC is Disabled (Reduce Supply Current)                                                       |           |                                                           |                                                                    |         |  |
|                                     |                              |                                                                                                    |           |                                                           |                                                                    |         |  |

Figure 2. MAX77840 EV Kit GUI Screen

Ready MAX77840 EV Kit (GUI Ver. 1.60726.0c) Not Connected

Figure 3. MAX77840 EV kit status bar

## Evaluates: MAX77840

### **Detailed Description of Hardware**

#### **Battery Charger Test Setup**

- 1) Power Source:
  - a. If the charging source is a DC power supply, then adjust its voltage and current limits to 5.0V and 3.0A, respectively. Connect the power supply between VBUS and GND on the EV kit board.
  - b. If the charging source is a wall adapter, then the micro-USB port can be used for charging. Note that high current charging (up to 3A) requires an adapter and cable capable of high-power delivery.
- 2) Connect a single-cell Li-Ion battery between BATT and BATTGND.

- 3) Open the software screen and program the charger settings adequate to your system.
- In the Charger tab, enable the DIS\_CD\_CTRL bit in the CHG\_CNFG\_00 to enable charging using a micro-USB port or power supply.
- 5) In the **Charger Detect 2** tab, enable **NoAutoIBUS** in the **CHGDET\_CNTRL1** register so that the current limit setting can be manually controlled by I<sup>2</sup>C.
- Set the maximum input current limit in the CHG \_ CNFG\_09 register, and then select the required fast charge current in the CHG \_CNFG\_02 register.
- 7) Use data log equipment to log charge current and VBATT profile while charging a fully discharged single-cell Li+ battery.

### **Ordering Information**

| PART           | ТҮРЕ   |
|----------------|--------|
| MAX77840EVKIT# | EV Kit |

#Denotes RoHS compliant

**Note:** The MAX77840 EV kit software is included with the EV kit, but is designed for use with the complete EV system. The EV system includes both the Maxim MINI-Q module and the EV kit.

# Evaluates: MAX77840

## MAX77840 EV Kit Bill of Materials

| REF_DES                                                                                                    | QTY | MFG PART #                                                                            | DESCRIPTION                                                                                                    |
|----------------------------------------------------------------------------------------------------|-----|---------------------------------------------------------------------------------------|----------------------------------------------------------------------------------------------------|
| AVL, PVL,<br>SAFEOUT, VBFG, VIO                                                                                                    | 5   | 5010                                                                                  | TEST POINT; PIN DIA=0.125IN; TOTAL LENGTH=0.445IN;<br>BOARD HOLE=0.063IN; RED; PHOSPHOR BRONZE WIRE SIL;                 |
| BATT, BATTGND,<br>CHGGND, CHGIN,<br>GND1-GND4,<br>VBUS, VSYS                                                                                                    | 10  | 9020 BUSS                                                                             | EVK KIT PARTS; MAXIM PAD; WIRE; NATURAL; SOLID;<br>WEICO WIRE; SOFT DRAWN BUS TYPE-S; 20AWG                              |
| BST, BYP, BYPS,<br>CHGIND, CHGINS,<br>CHGINS-, CHGLX, CSP,<br>DETBATB, DM, DP,<br>ENU_EN, INOKB, INTB,<br>ONKEY, OVPENB, SCL,<br>SCLLS, SDA, SDALS,<br>SW1, SW2, SYSS,<br>SYSS-, THM, THMB,<br>VBUSDET | 27  | 5000                                                                                  | TEST POINT; PIN DIA=0.1IN; TOTAL LENGTH=0.3IN; BOARD<br>HOLE=0.04IN; RED; PHOSPHOR BRONZE WIRE SILVER<br>PLATE FINISH;   |
| C3                                                                                                    | 1   | C0603H102J1GAC                                                                        | CAPACITOR; SMT (0603); CERAMIC CHIP; 1000PF;<br>100V; TOL=5%; MODEL=HT SERIES;<br>TG=-55 DEGC TO +200 DEGC; TC=C0G       |
| C4                                                                                                    | 1   | ATC520L103KT16T                                                                       | CAPACITOR; SMT (0402); CERAMIC CHIP; 0.01UF; 16V;<br>TOL=10%; MODEL=ULTRA-BROADBAND;<br>TG=-55 DEGC TO +125 DEGC; TC=X7R |
| C1, C2, C5,<br>C21, C22                                                                                                    | 5   | ANY                                                                                   | CAPACITOR; SMT (0402); CERAMIC CHIP; 1UF; 6.3V;<br>TOL=10%; MODEL=; TG=-55 DEGC TO +85 DEGC; TC=X5R;                     |
| C6                                                                                                    | 1   | ZRB157R61A225KE11;<br>GRM155R61A225KE95;<br>CL05A225KP5NSN                            | CAPACITOR; SMT (0402); CERAMIC CHIP; 2.2UF; 10V;<br>TOL=10%; TG=-55 DEGC TO +85 DEGC; TC=X5R                             |
| C7                                                                                                    | 1   | C1608X5R1E225K;<br>TMK107ABJ225KA;<br>TMK107BJ225KA;<br>GRM188R61E225KA12             | CAPACITOR; SMT (0603); CERAMIC CHIP; 2.2UF; 25V;<br>TOL=10%; MODEL=; TG=-55 DEGC TO +85 DEGC; TC=X5R                     |
| C9                                                                                                    | 1   | GRM155R61A106ME44;<br>GRM155R61A106ME11;<br>0402ZD106MAT2A;<br>CL05A106MP5NUNC        | CAPACITOR; SMT (0402); CERAMIC CHIP; 10UF; 10V;<br>TOL=20%; TG=-55 DEGC TO +85 DEGC; TC=X5R                              |
| C10                                                                                                    | 1   | GRM155R61C104KA88                                                                     | CAPACITOR; SMT (0402); CERAMIC; 0.1UF; 16V; TOL=10%;<br>MODEL=GRM SERIES; TG=-55 DEGC to +85 DEGC; TC=X5R                |
| C11, C20                                                                                                    | 2   | GRM155R71E104KE14;<br>C1005X7R1E104K050BB;<br>TMK105B7104KVH;<br>CGJ2B3X7R1E104K050BB | CAPACITOR; SMT (0402); CERAMIC CHIP; 0.1UF; 25V;<br>TOL=10%; MODEL=GRM SERIES; TG=-55 DEGC TO +125<br>DEGC; TC=X7R       |

# MAX77840 EV Kit Bill of Materials (continued)

| REF_DES        | QTY | MFG PART #                                                                                                | DESCRIPTION                                                                                                    |
|----------------|-----|----------------------------------------------------------------------------------------------------|----------------------------------------------------------------------------------------------------|
| C12            | 1   | GRM188R61C106MA73                                                                                         | CAPACITOR; SMT (0603); CERAMIC CHIP; 10UF; 16V;<br>TOL=20%; MODEL=GRM SERIES;<br>TG=-55 DEGC TO +85 DEGC; TC=X5R            |
| C13, C14, C16  | 3   | C1608X5R1E106M080AC;<br>CL10A106MA8NRNC;<br>GRM188R61E106MA73;<br>ZRB18AR61E106ME01;<br>GRT188R61E106ME13 | CAPACITOR; SMT (0603); CERAMIC CHIP; 10UF; 25V;<br>TOL=20%; TG=-55 DEGC TO +85 DEGC; TC=X5R                                 |
| C15            | 1   | ANY                                                                                                    | CAPACITOR; SMT (0603); CERAMIC CHIP; 22UF; 10V;<br>TOL=20%; MODEL=CL SERIES; TG=-55 DEGC TO +85 DEGC;<br>TC=X5R; FORMFACTOR |
| C17            | 1   | ANY                                                                                                    | CAPACITOR; SMT (0402); CERAMIC CHIP; 1UF; 6.3V;<br>TOL=20%; MODEL=C SERIES; TG=-55 DEGC TO +85 DEGC;<br>TC=X5R ; FORMFACTOR |
| C18            | 1   | ANY                                                                                                    | CAPACITOR; SMT (0402); CERAMIC CHIP; 1UF; 25V; TOL=20%;<br>MODEL=M SERIES; TG=-55 DEGC TO +85 DEGC; TC=X5R;<br>FORMFACTOR   |
| C23            | 1   | TCJB107M006R0070                                                                                          | CAPACITOR; SMT (3528); TANTALUM CHIP; 100UF;<br>6.3V; TOL=20%; MODEL=TCJ SERIES                                             |
| D1, D2         | 2   | RCLAMP0521P                                                                                               | DIODE; TVS; SMT (0402); PIV=5V; IF=4A                                                                                       |
| DS3            | 1   | LTST-C190GKT                                                                                              | DIODE; LED; WATER CLEAR GREEN; SMT (0603);<br>VF=2.1V; IF=0.03A; -55 DEGC TO +85 DEGC                                       |
| J1             | 1   | 10118193-0001LF                                                                                           | CONNECTOR; FEMALE; SMT; MICRO USB B TYPE<br>RECEPTACLE; RIGHT ANGLE; 5PINS                                                  |
| J2             | 1   | PPTC102LJBN-RC                                                                                            | CONNECTOR; FEMALE; THROUGH HOLE;<br>BREAKAWAY HEADER; RIGHT ANGLE; 20PINS                                                   |
| J4, J6, J8, J9 | 4   | TSW-103-07-T-S                                                                                            | CONNECTOR; THROUGH HOLE; TSW SERIES;<br>SINGLE ROW; STRAIGHT; 3PINS                                                         |
| L1             | 1   | CIGT252010EH1R0M                                                                                          | INDUCTOR; SMT (1008); MAGNETICALLY SHIELDED;<br>1UH; TOL=+/-20%; 4.3A                                                       |
| R4, R8         | 2   | ANY                                                                                                    | RESISTOR, 0402, 4.7K OHM, 1%, 100PPM, 0.0625W,<br>THICK FILM; FORMFACTOR                                                    |
| R6             | 1   | RK73H1ETTP1204F                                                                                           | RESISTOR, 0402, 1.2M OHM, 1%, 100PPM, 0.0625W,<br>THICK FILM                                                                |
| R7             | 1   | CRCW0402120KFK                                                                                            | RESISTOR, 0402, 120K OHM, 1%, 100PPM, 0.0625W,<br>THICK FILM                                                                |
| R10, R12       | 2   | CRCW0402200KFK;<br>RF73H1ELTP2003                                                                         | RESISTOR; 0402; 200K; 1%; 100PPM; 0.0625W;<br>THICK FILM                                                                    |
| R13, R14       | 2   | CRCW04022K21FK                                                                                            | RESISTOR; 0402; 2.21K; 1%; 100PPM; 0.0625W;<br>THICK FILM                                                                   |

# MAX77840 EV Kit Bill of Materials (continued)

| REF_DES               | QTY | MFG PART #                           | DESCRIPTION                                                                                                    |
|-----------------------|-----|--------------------------------------|----------------------------------------------------------------------------------------------------|
| R15                   | 1   | CRCW0402470RJN                       | RESISTOR; 0402; 470 OHM; 5%; 200PPM; 0.063W;<br>METAL FILM                                                                   |
| R16, R17,<br>R22, R23 | 4   | CRCW04020000Z0EDHP;<br>RCS04020000Z0 | RESISTOR; 0402; 0 OHM; 0%; JUMPER; 0.2W;<br>THICK FILM                                                                       |
| R18, R21, R25         | 3   | ANY                                  | RESISTOR; 0402; 0 OHM; 1%; 100PPM; 0.0625W;<br>THICK FILM; FORMFACTOR                                                        |
| R19                   | 1   | ERJ-2GEJ103                          | RESISTOR; 0402; 10K OHM; 5%; 200PPM; 0.10W;<br>THICK FILM                                                                    |
| R24                   | 1   | RLM-0816-4F-R005-FNH                 | RESISTOR; 0603; 0.005 OHM; 1%; 200PPM; 0.5W;<br>METAL FOIL                                                                   |
| R26                   | 1   | 3214W-1-104E                         | RESISTOR; ; 100K OHM; 10%; 100PPM; 0.25W;<br>MOLDER CERAMIC OVER METAL FILM                                                  |
| SW4                   | 1   | EVQ-Q2K03W                           | SWITCH; SPST; SMT; 15V; 0.02A; LIGHT TOUCH SWITCH;<br>RCOIL= OHM; RINSULATION= OHM; PANASONIC                                |
| U1                    | 1   | MAX77840EWG+                         | EVKIT PART - IC; CHGR; INTEGRATED CHARGER WITH FUEL<br>GAUGE CHARGER; WLP81; PKG CODE: W813C3+1; PKG<br>OUTLINE NO.: 21-0775 |
| U2                    | 1   | MAX8511EXK18+                        | IC; VREG; ULTRA-LOW-NOISE; HIGH PSRR; LOW=DROPOUT;<br>LINEAR REGULATOR; SC70-5                                               |
| U3                    | 1   | MAX14681EWC+                         | IC; PROT; HIGH ACCURACY; SURGE-PROTECTED<br>OVERVOLTAGE PROTECTOR; WLP12                                                     |
| U4                    | 1   | MAX3395EETC+                         | IC; TRANS; 15KV ESD-PROTECTED HIGH-DRIVE CURRENT<br>QUAD-LEVEL TRANSLATOR WITH SPEED-UP CIRCUITRY;<br>TQFN12 4X4             |
| PACK-OUT              | 1   | MINIQUSB+                            | ASSEMBLED BOARD                                                                                                    |
| PCB                   | 1   | MAX77840                             | PCB:MAX77840                                                                                                    |
| BATT1                 | 0   | 7006                                 | CONNECTOR; PANELMOUNT; BINDING POST;<br>STRAIGHT THROUGH; 1PIN; RED                                                          |
| BATTGND1              | 0   | 7007                                 | CONNECTOR; PANELMOUNT; BINDING POST;<br>STRAIGHT THROUGH; 1PIN; BLACK                                                        |
| RT1                   | 0   | NCP15XH103F03                        | THERMISTOR; SMT (0402); THICK FILM<br>(NICKEL PLATED); 10K; TOL=+/-1%                                                        |
| C19                   | 0   | N/A                                  | CAPACITOR; SMT (0805); OPEN;<br>IPC MAXIMUM LAND PATTERN                                                                     |
| R20                   | 0   | N/A                                  | RESISTOR; 0603; OPEN; FORMFACTOR                                                                                             |

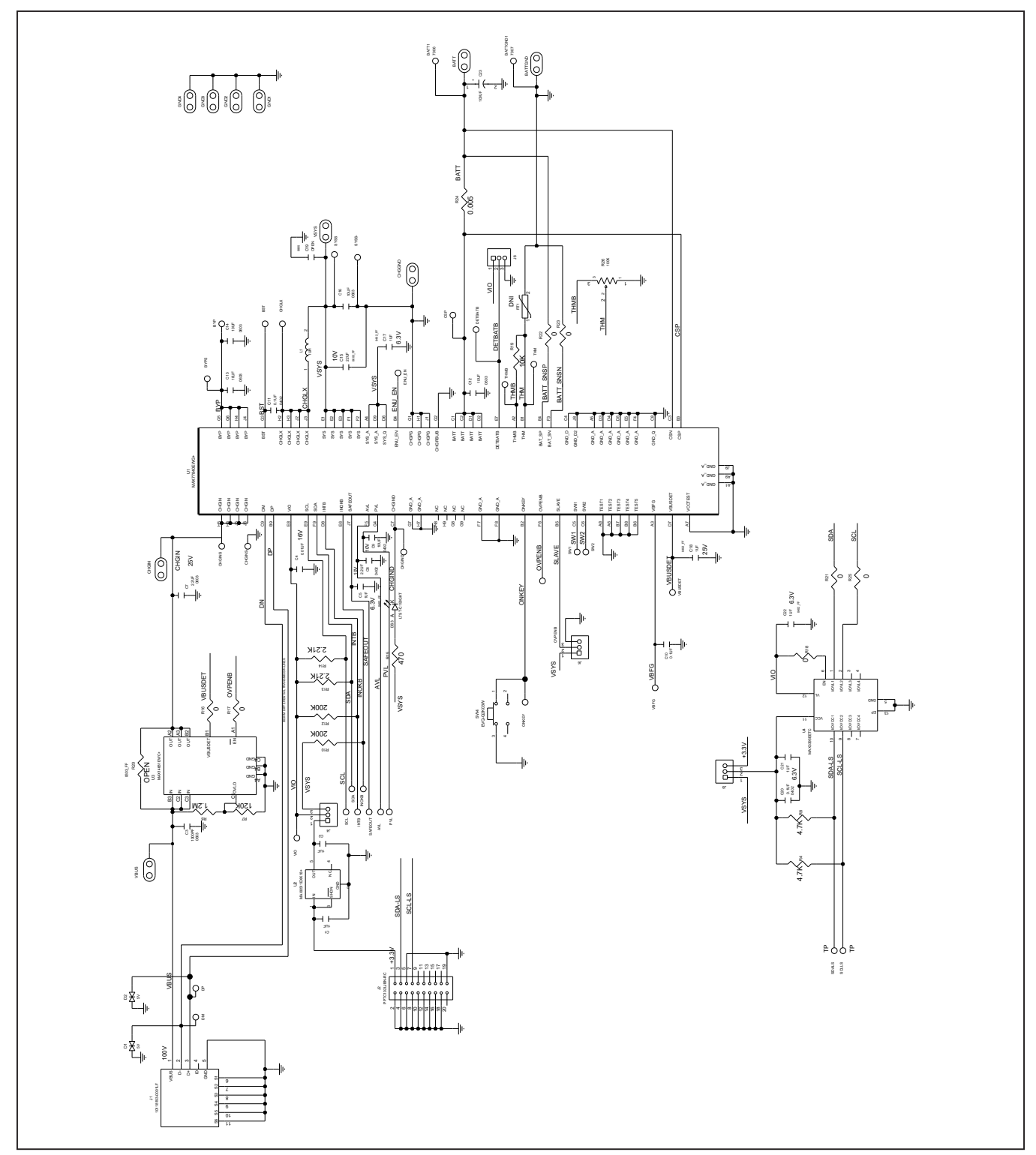

# MAX77840 EV Kit Schematic Diagram

## Evaluates: MAX77840

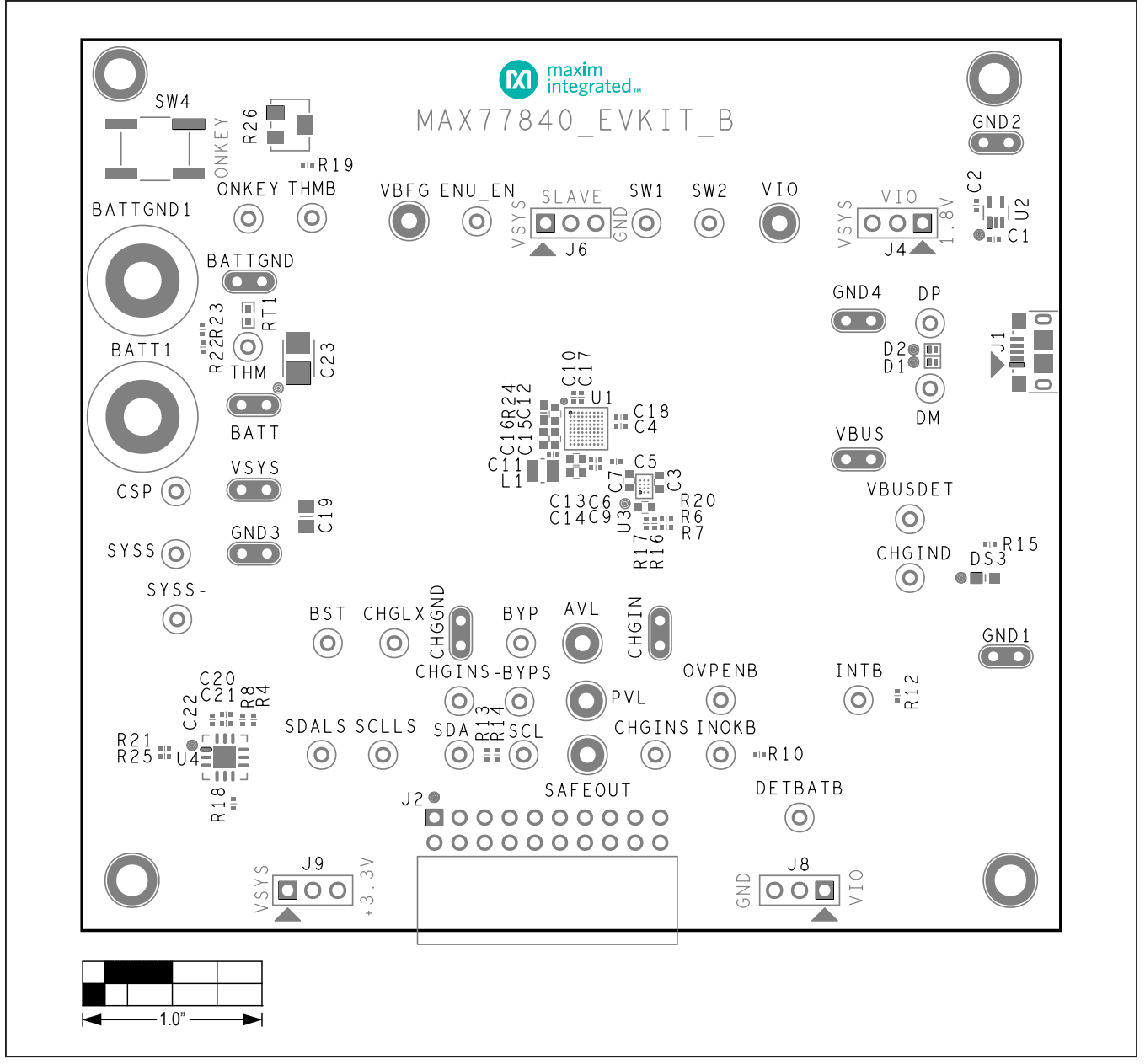

## MAX77840 EV Kit PCB Layout Diagrams

MAX77840 EV Kit Component Placement Guide—Top Silkscreen

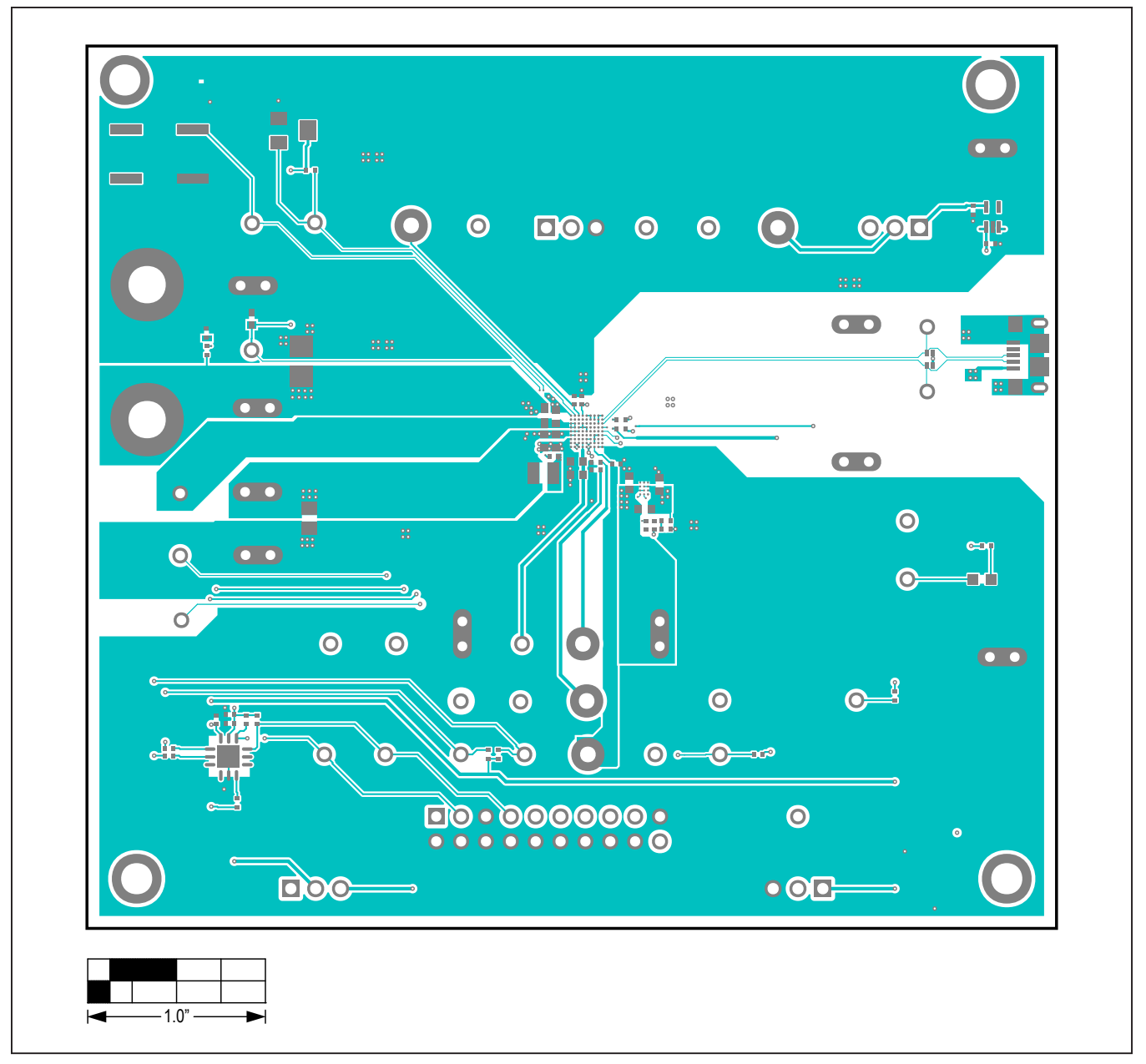

MAX77840 EV Kit PCB Layout Diagram—Top Layer

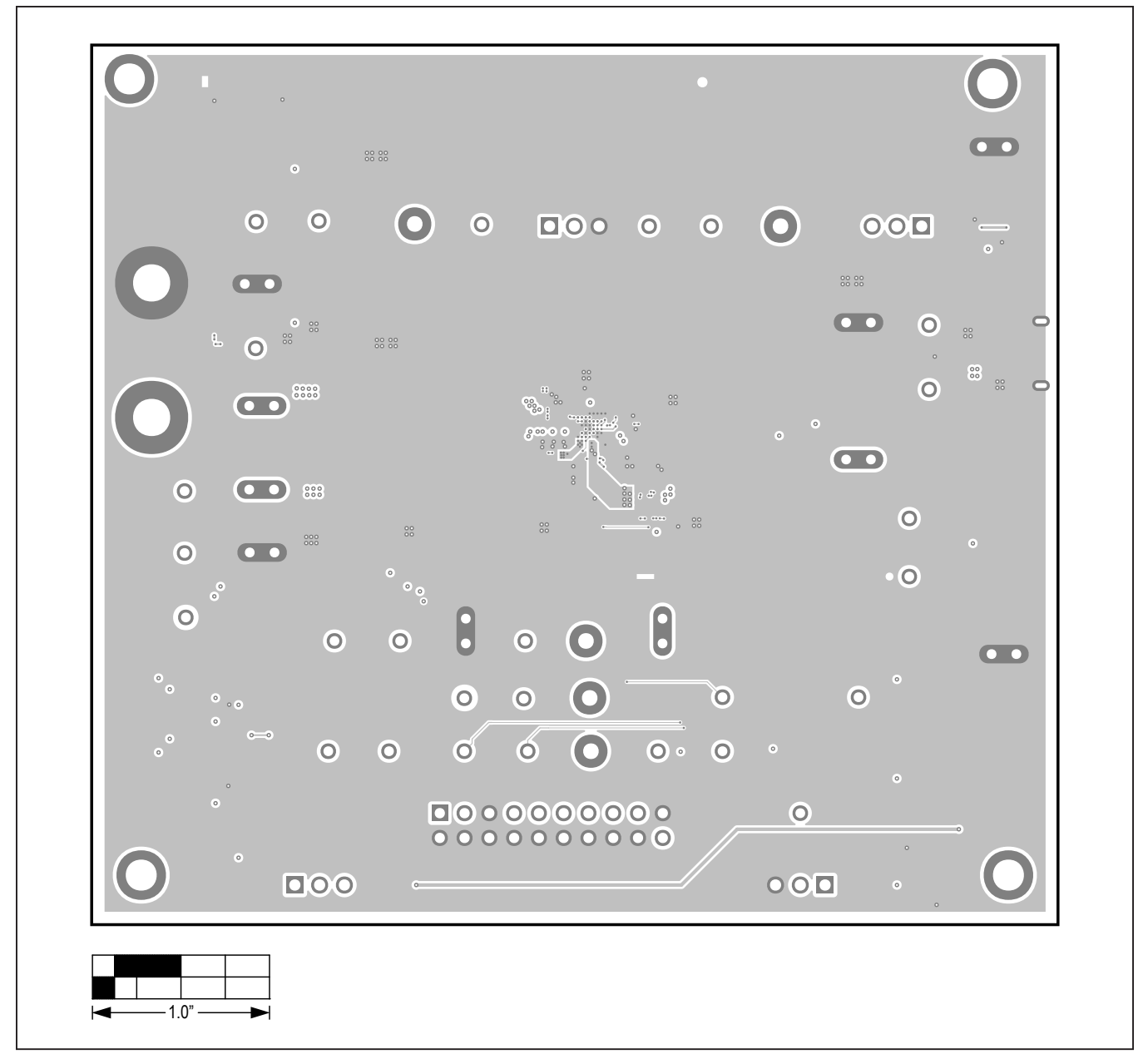

MAX77840 EV Kit PCB Layout Diagram—Internal 2

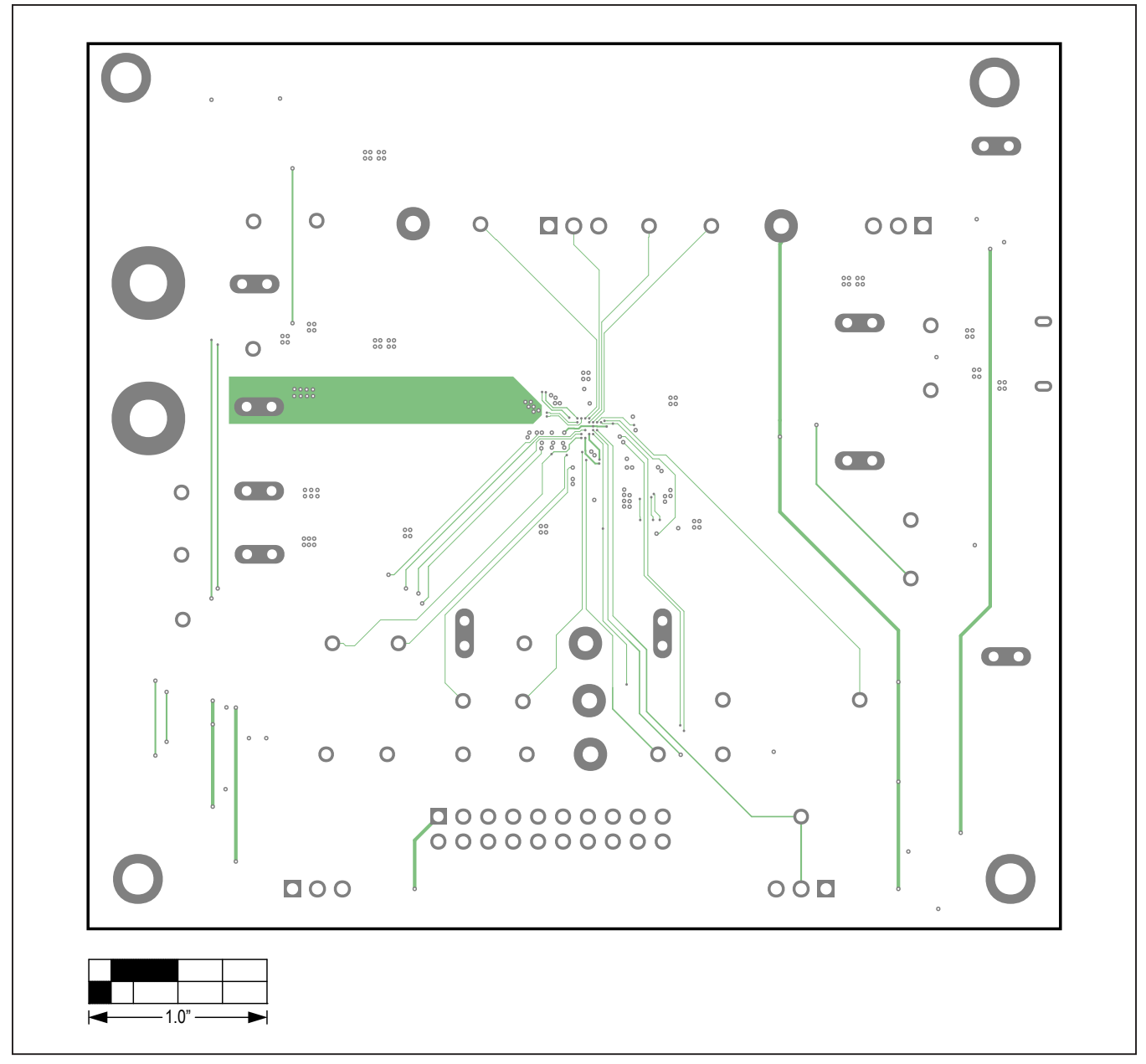

MAX77840 EV Kit PCB Layout Diagram—Internal 3

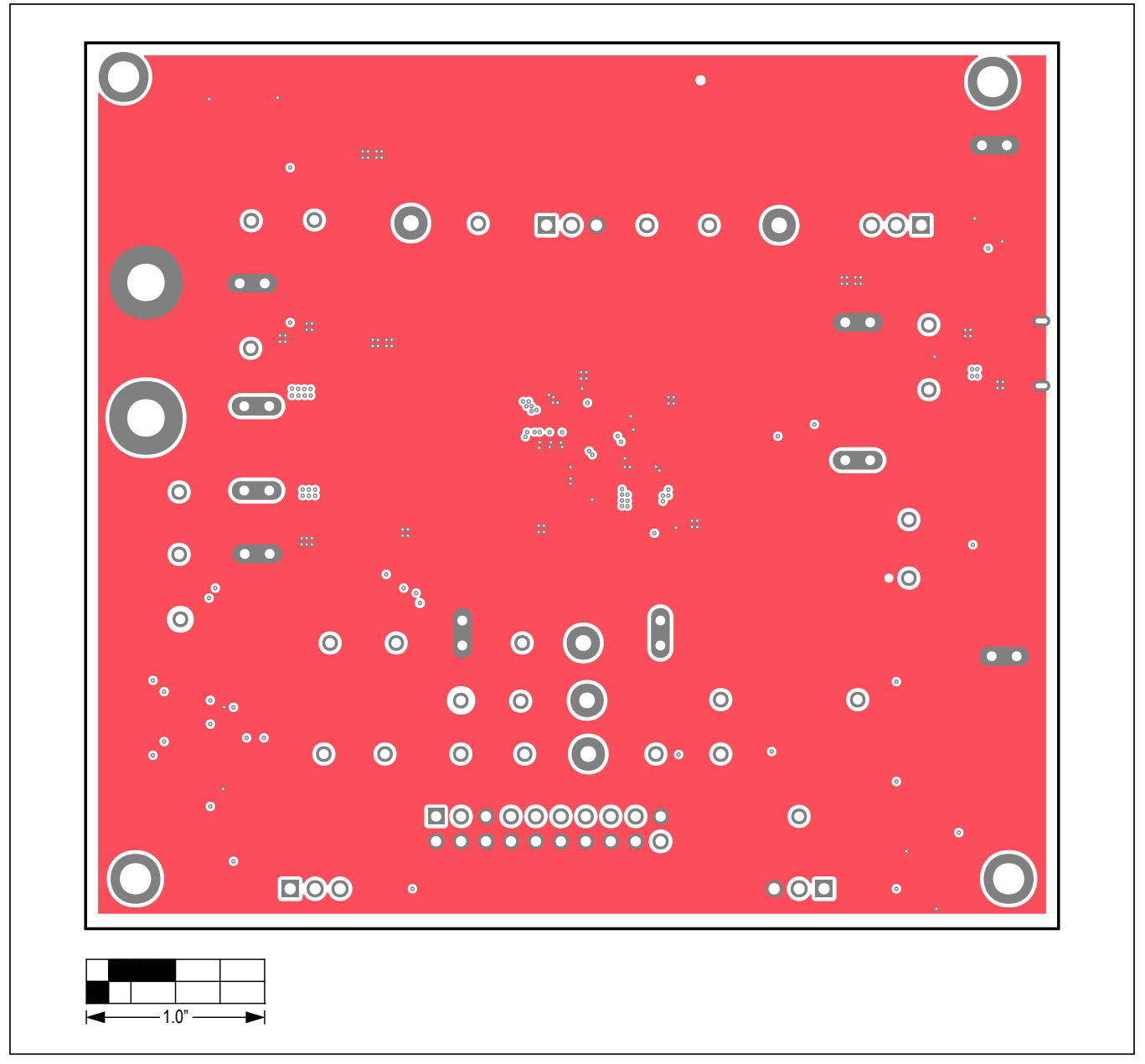

MAX77840 EV Kit PCB Layout Diagram—Internal 4

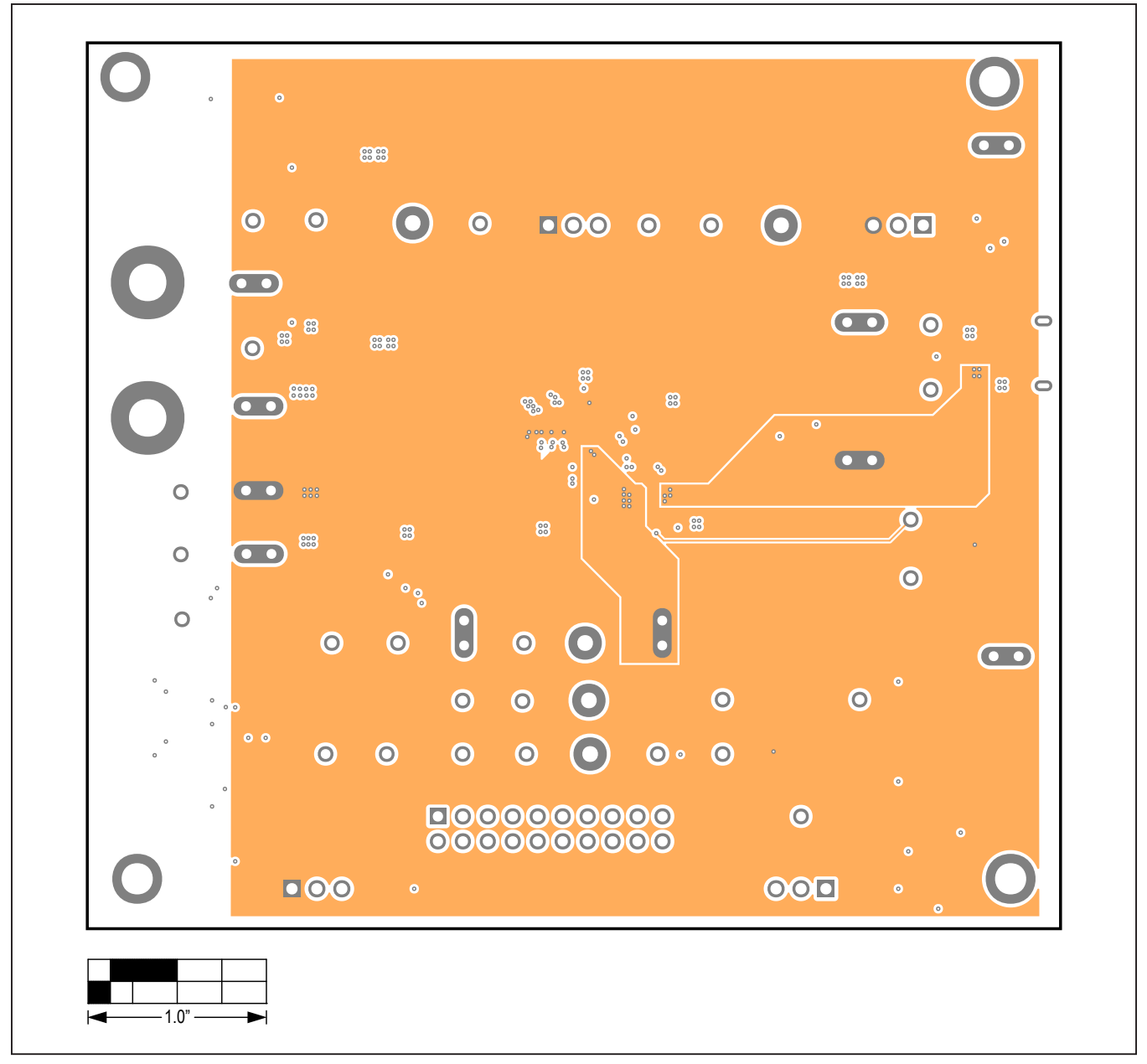

MAX77840 EV Kit PCB Layout Diagram—Internal 5

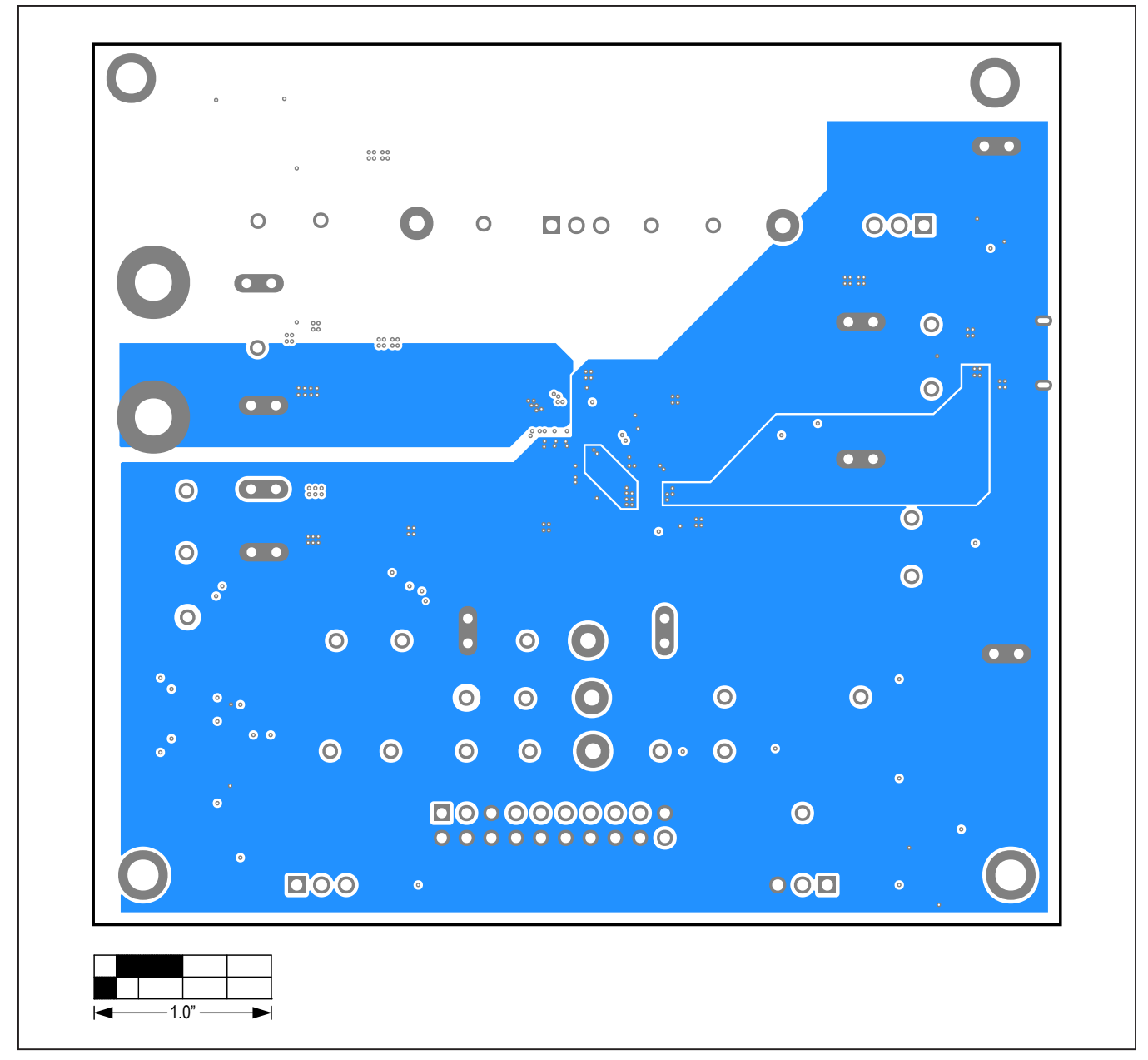

MAX77840 EV Kit PCB Layout Diagram—Bottom Layer

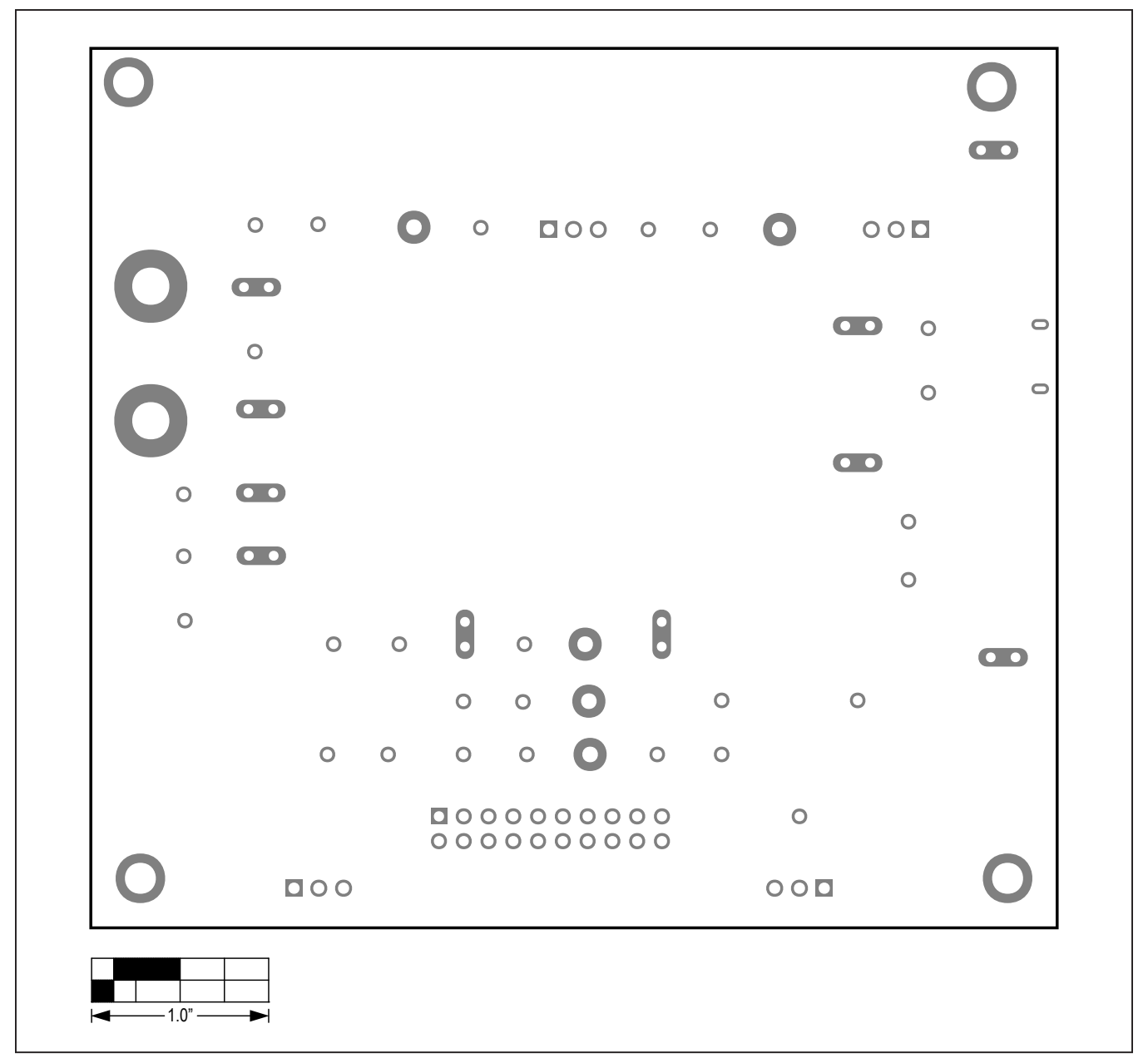

MAX77840 EV Kit PCB Layout Diagram—Bottom Silkscreen

# Evaluates: MAX77840

## **Revision History**

| REVISION | REVISION | DESCRIPTION              | PAGES   |
|----------|----------|--------------------------|---------|
| NUMBER   | DATE     |                          | CHANGED |
| 0        | 4/21     | Release for Market Intro |         |

For pricing, delivery, and ordering information, please visit Maxim Integrated's online storefront at https://www.maximintegrated.com/en/storefront/storefront.html.

Maxim Integrated cannot assume responsibility for use of any circuitry other than circuitry entirely embodied in a Maxim Integrated product. No circuit patent licenses are implied. Maxim Integrated reserves the right to change the circuitry and specifications without notice at any time.